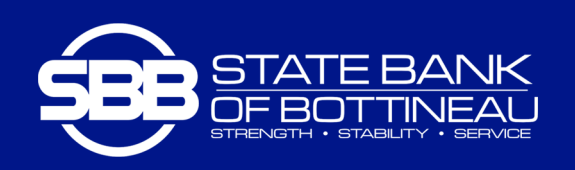

## HOW TO REQUEST ENROLLMENT IN MOBILE DEPOSIT

- 1. Login to the SBB Mobile App.
- 2. Select "Deposit" from the dashboard or "Deposit Checks" from the menu.
- 3. Select the deposit accounts for mobile deposit by checking the box next to the account(s).
- 4. Select "Enroll."
- 5. Approval requests typically occur within 2 business days.
- 6. You will receive a notification in the mobile app when the request status changes.

## **GUIDELINES FOR USE**

- Endorse all Mobile Deposit checks with your Signature, Date and "For Mobile Deposit Only at SBB." See examples below.
- · If a check is rejected, you will be notified by email.
- Please retain checks that have been deposited using Mobile Deposit for at least 14 days before destroying them.

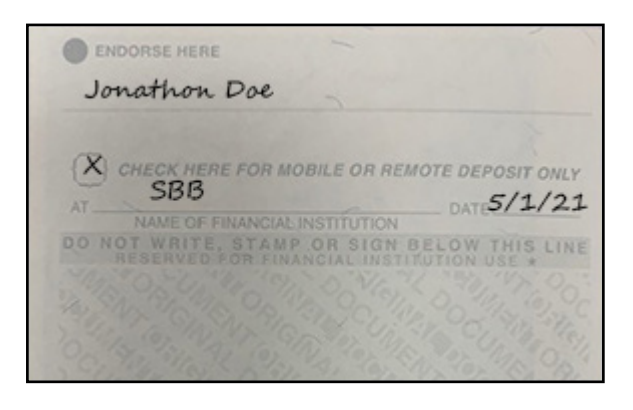

| DENDORSE HERE                                                  |                |
|----------------------------------------------------------------|----------------|
| For Mobile Deposit Only                                        |                |
| ATSBB<br>NAME OF FINANCIAL INSTITUTION                         | DATE 5/1/21    |
| O NOT WRITE, STAMP OR SIGN B.<br>RESERVED FOR FINANCIAL INSTIT | ELOW THIS LINE |
|                                                                |                |

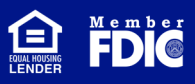